## Instruction of Adding GCC Driver to Onyx 10.2

Step 1. Go to Application Settings under Layout.

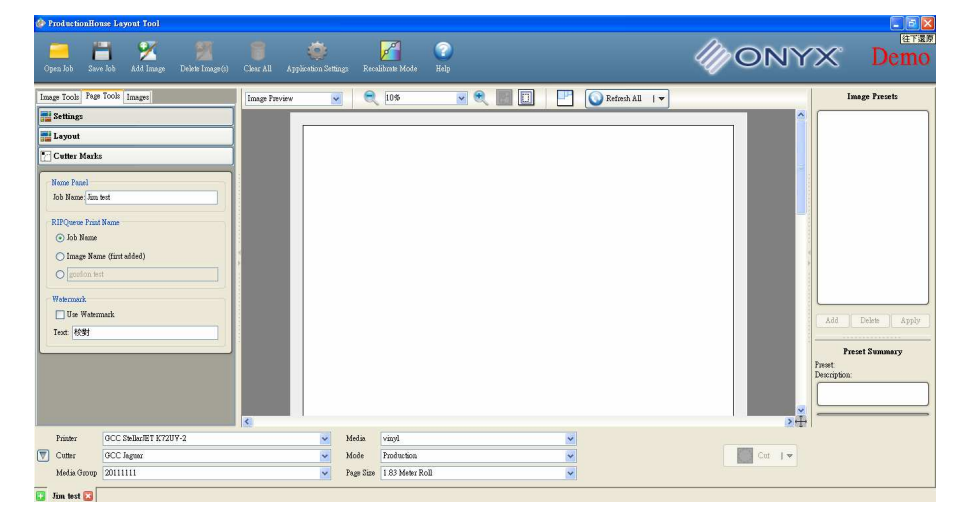

Step 2. Select GCC Driver (GCC Jaugar Driver is used as an illustration here) and click "Add Cutter".

| Application Setti                                                   | ings 🛛                                                                                                    |
|---------------------------------------------------------------------|----------------------------------------------------------------------------------------------------|
| Application Setti<br>Appearance<br>Quality Options<br>Image Options | Cutters Cutters GCC laguar GCC laguar                                                                                                    |
| Cutters<br>Cutters<br>Shortcuts<br>About                            | Add Cutter     Delete Cutter     Configure       Application Settings     Sort CutPaths     Submit Cut Jobs to CUT-Server       CutPath Prefix     CutContour |
|                                                                     |                                                                                                    |

Step 3. Complete the setting for GCC Driver.

| Add Cutter   |                 | × |
|--------------|-----------------|---|
| Туре         | GCC Jaguar      | ~ |
| Display Name | GCC Jaguar      |   |
|              | 🗹 OK 🛛 🗶 Cancel |   |

Step 4. Complete output setting.

| GCC Jaguar                                                          |                      |  |  |  |
|---------------------------------------------------------------------|----------------------|--|--|--|
| GCC Jaguar                                                          |                      |  |  |  |
| Port Settings<br>USB V Setu<br>Parallel A Ports<br>TCP/IP<br>Serial | p                    |  |  |  |
| USB<br>Cut To Folder<br>GCC USB                                     |                      |  |  |  |
| Default                                                             |                      |  |  |  |
| Add Delete Se                                                       | et Default Configure |  |  |  |
|                                                                     | lloæ                 |  |  |  |

Step 5. Select "Add Image" to input your image to the working area (the cutting line of this file must be set as "CutContour") and select "GCC Jaguar" in "Cutter" at the lower left corner.

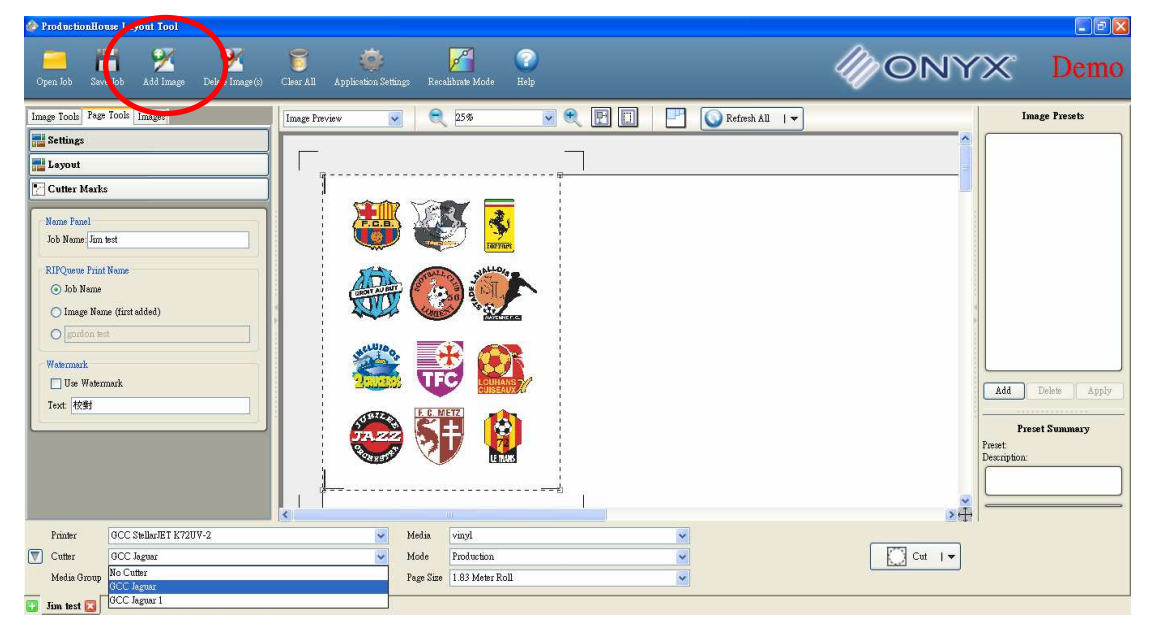

Step 6.Click "Cut" at the lower right corner and output the image.

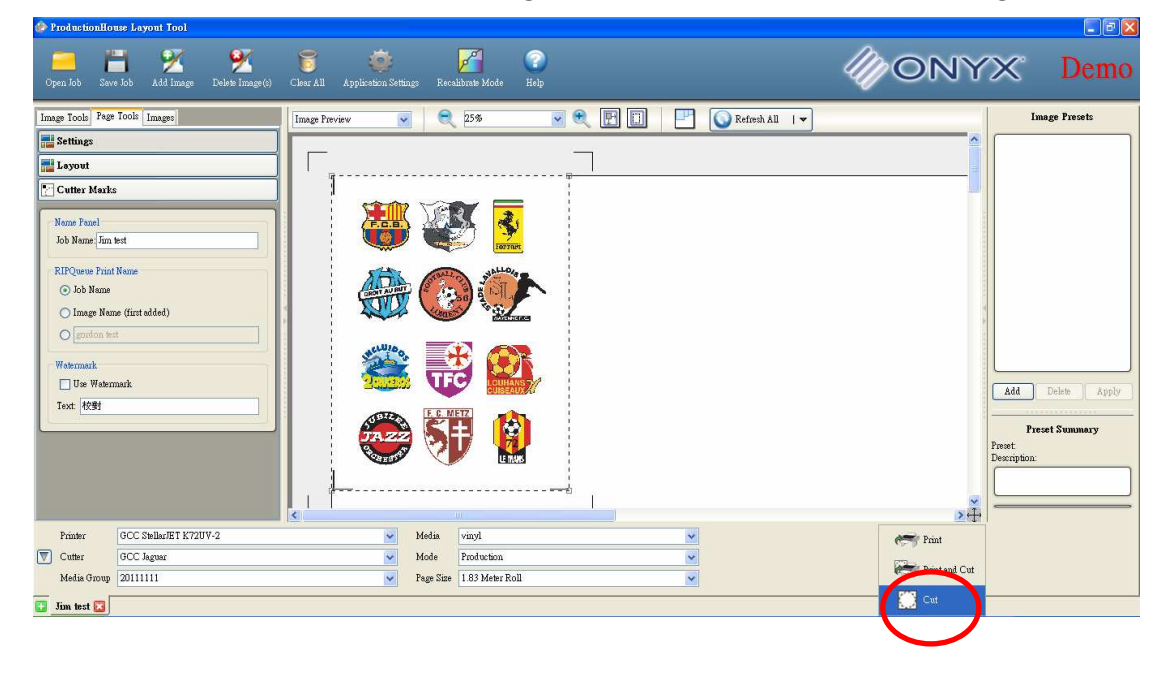

Step 7. Open "CUT-Server" and click "Cut Now" to complete the cutting process.

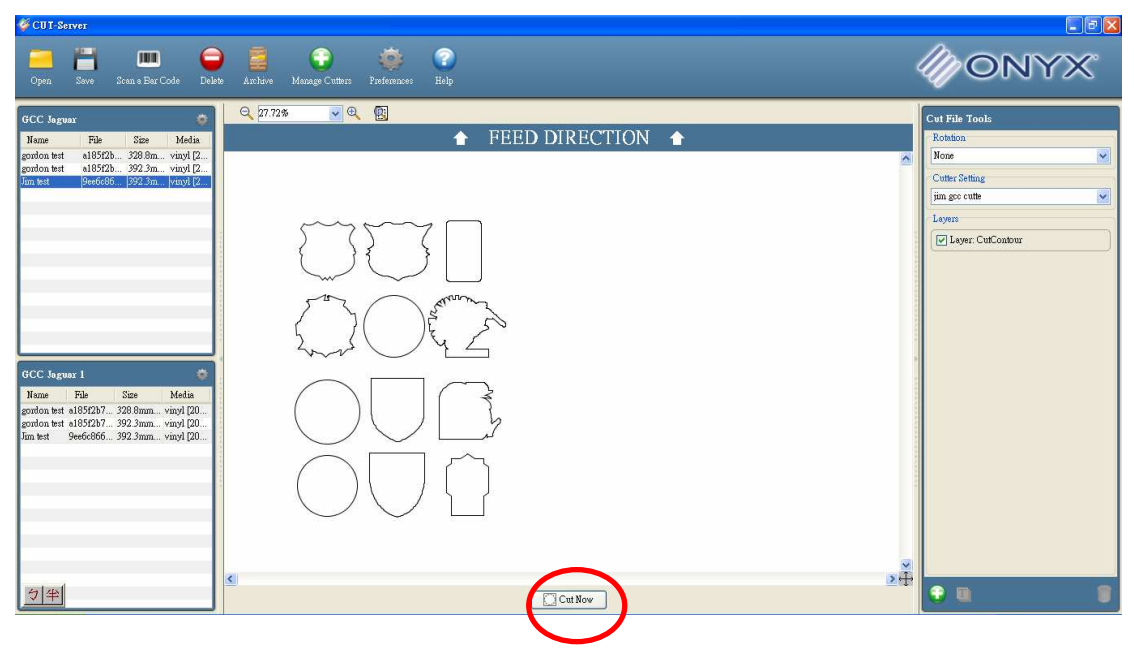